## PCF Formulas from "Simple Formulas for Custom Criteria" Webinar

Formulas Michael Thompson used: (All are Boolean, meaning True or False)

To copy these formulas for use inside TC2000 v12.3, follow these instructions:

- 1. Highlight the formula of interest below; right-click and choose "Copy"
- Inside TC2000 select the Conditions Button from the Library menu; select "New Condition Formula"
- 3. Provide a name for the formula, and within the formula field, use the Ctrl+V command to paste the copied formula
- 4. Select "OK"; the formula is now part of your *Conditions* library and can be located within the *My Conditions (Formulas)* section

Up 5 days in a row C > C1 AND C1 > C2 AND C2 > C3 AND C3 > C4 AND C4 > C5

20SMA Crossing up through 50SMA 5 Days Ago AVGC20.5 > AVGC50.5 AND AVGC20.6 <= AVGC50.6

Bullish Engulfing C > H1 AND O < L1 AND C > O AND C1 < O1

Formulas Julia Ormond used: (All are Indicator, or Numeric in nature)

To copy these formulas for use inside TC2000 v12.3, follow these instructions:

- 1. Highlight the formula of interest below; right-click and choose "Copy"
- 2. Inside TC2000 select the *Indicators Button* from the Library menu; select "Write Indicator Formula"
- 3. Provide a name for the formula, and within the formula field, use the Ctrl+V command to paste the copied formula
- 4. Select "OK"; the formula is now part of your *Indicators* library and can be located within the *My Indicators* (*Formulas*) section

Close as % of Range (C - L) / (H - L) \* 100

Range as % of Avg Range ABS(O-C) / (AVGH60-AVGL60) \*100

Candle Body as % of Range ABS(C-O)/(H-L)\*100